## Mooie achtergrond met hartje

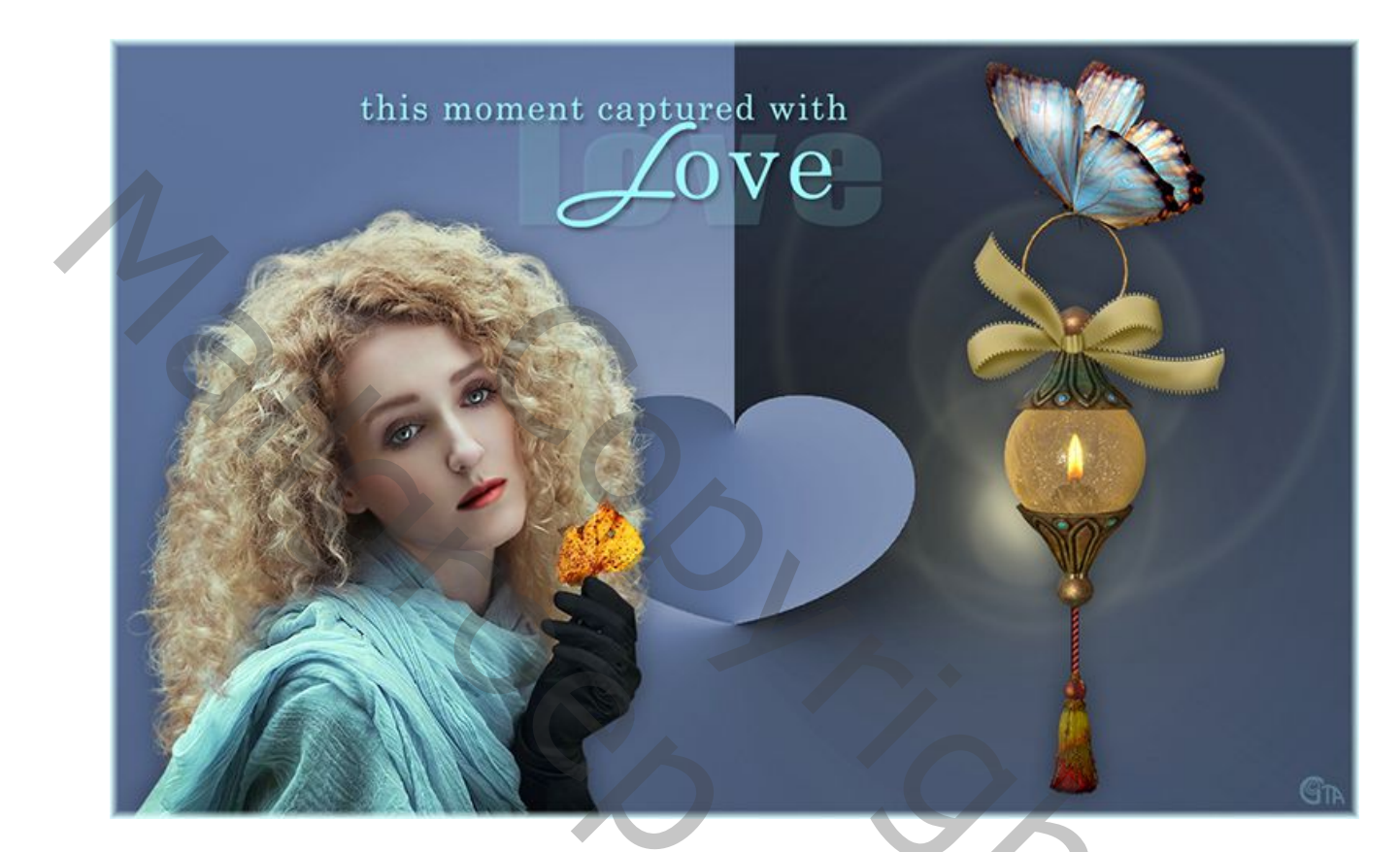

- 1. Nieuw bestand 1200px X 750px.
- 2. Maak verloop, voorgrondkleur 95% grijs, achtergrondkleur 55% grijs.
- 3. Teken hoekverloop van het midden naar de rechtbovenhoek.

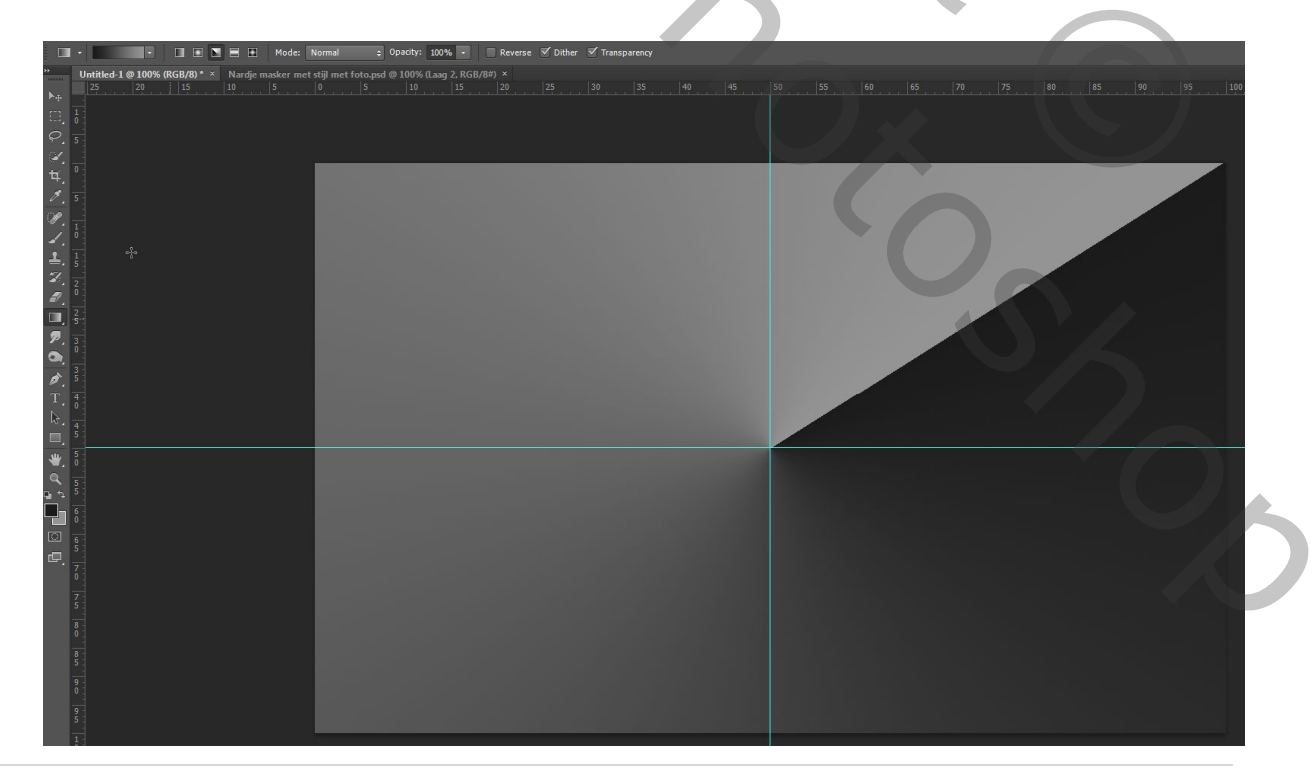

4. Filter, Vervorm, poolcoördinaten, van rechthoekig naar polair.

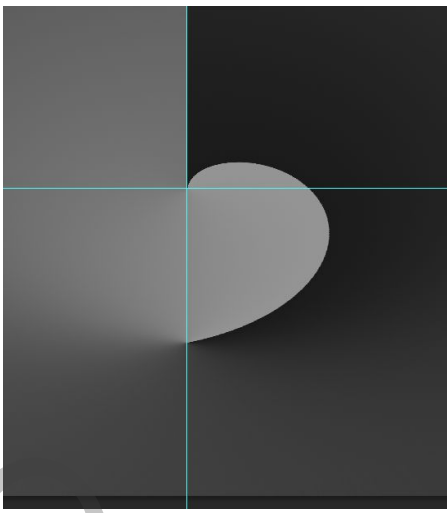

5. Kopieer deze laag(Ctrl+J) en bewerk; transformatie, horizontaal draaien. Laagmodus op 'zwak licht'

6. Afbelding bewerken, aanpassing, negatief(Ctrl+I)

- 7. Bovenaan, aanpassingslaag, kleurtoon en verzadiging, (Ctrl+U), vink 'vullen met kleur' aan.
- 8. Versier je achtergrond met tube en tekst.

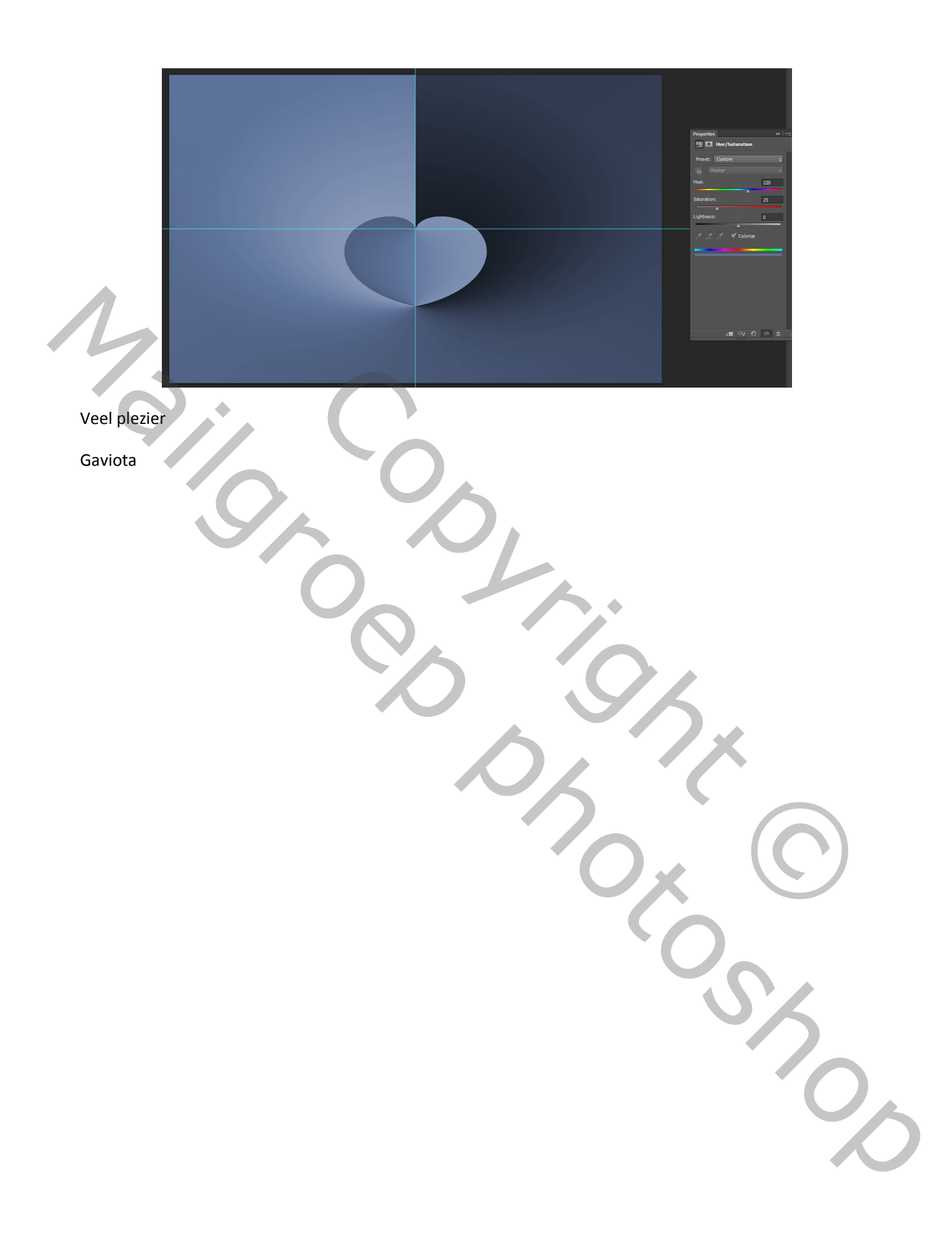